Please complete the following steps to submit an online meal application for District 211. If you have any questions please contact the Food Service office at 847-755-6681. <u>If all required information is not</u> completed, the application will prohibit continuing to the next page. Please read each step carefully.

**STEP 1:** Log onto: <u>https://nlappscloud.com/District.aspx?apply=1</u>. The option of an English or Spanish application is accessible in the Right Hand corner of the page.

|                                    |                 |             |                | English      | • Other  |
|------------------------------------|-----------------|-------------|----------------|--------------|----------|
| School Lur<br>Online Free and Redu | ted Application |             |                | Privacy Terr | ms FAQ   |
| 1 Start                            | 2 Children      | 3 Household | 4 Contact Info | 5 Summary    | 6 Finish |

Select Illinois as the State and Township High School District 211 as the School District.

| School Lui<br>Online Free and Redu | nch App                 | Privacy Terms FAQ           |                                                      |             |          |
|------------------------------------|-------------------------|-----------------------------|------------------------------------------------------|-------------|----------|
| 1 Start                            | 2 Children              | 3 Household                 | 4 Contact Info                                       | 5 Summary   | 6 Finish |
|                                    | Welcome to<br>Please se | the Free and Red            | luced Priced Meal A hen click Next to begin the appl | pplication! |          |
|                                    | Sta                     | te                          |                                                      |             |          |
|                                    |                         | inois                       | •                                                    |             |          |
|                                    | Sci                     | nool District               | Don't see your school district                       | !?          |          |
|                                    | Т                       | ownship High School Dist 21 | 1 🗸                                                  |             |          |
|                                    |                         | English                     | ext<br>v                                             |             |          |

| STEP 2: | Select Agree with the Terms of Use and Privacy Policy. Select NEXT                         |                                                                                                    |                   |                |           |          |  |  |  |  |  |
|---------|--------------------------------------------------------------------------------------------|----------------------------------------------------------------------------------------------------|-------------------|----------------|-----------|----------|--|--|--|--|--|
|         | 2018-2019<br><b>Township H</b><br>Online Free and Reduc                                    | 2018-2019<br>Township High School Dist 211<br>Online Free and Reduced Application                                                                                                    |                   |                |           |          |  |  |  |  |  |
|         | 1 Start                                                                                    | 2 Children                                                                                                    | 3 Household       | 4 Contact Info | 5 Summary | 6 Finish |  |  |  |  |  |
|         |                                                                                            |                                                                                                    |                   |                |           | Help ?   |  |  |  |  |  |
|         | Welcome to the                                                                             | Free and Reduce                                                                                                    | d Priced Meal App | lication!      |           |          |  |  |  |  |  |
|         | Before you beg<br>there are a few things you                                               | <b>jin</b><br>should know.                                                                                                    |                   |                |           |          |  |  |  |  |  |
|         | If you received a letter fron<br>household participates in S<br>(FDPIR), then you do not r | If you received a letter from the school saying that your children were automatically approved (directly certified) for free meals for the 2018-2019 school year because someone in your household participates in Supplemental Nutrition Assistance Program (SNAP), Temporary Assistance for Needy Families (TANF), or Food Distribution Program on Indian Reservations (FDPIR), then you do not need to submit an application. |                   |                |           |          |  |  |  |  |  |
|         | We need only one applicat                                                                  | We need only one application for all children in your household that attend school in Township High School Dist 211.                                                                                                    |                   |                |           |          |  |  |  |  |  |
|         | Eligibility for free or redu                                                               | Eligibility for free or reduced priced school meals benefits is based on any one of these three things:                                                                                                    |                   |                |           |          |  |  |  |  |  |
| •       | - your total hou<br>- your child's in<br>- participation ir                                | - your total household income and size in the month the application is filled out, or the month before, or<br>- your child's individual status as foster, homeless, migrant, or runaway, or<br>- participation in an assistance program by any member of your household                                                                                                    |                   |                |           |          |  |  |  |  |  |
|         | Your US citizenship or im                                                                  | Your US citizenship or immigration status does not affect your eligibility for free or reduced price benefits.                                                                                                    |                   |                |           |          |  |  |  |  |  |
|         | If you have any questions                                                                  | If you have any questions at any point during the application, click Help to get help with the current section.                                                                                                    |                   |                |           |          |  |  |  |  |  |
|         | Things you'll n<br>Lastly, we compiled a list o                                            | Things you'll need<br>Lastly, we compiled a list of the information you might need to complete the application. Check it out!                                                                                                    |                   |                |           |          |  |  |  |  |  |
|         | • I agree to the Terms of                                                                  | Use and Privacy Policy                                                                                                    |                   |                |           | Next     |  |  |  |  |  |
|         |                                                                                            |                                                                                                    | English           | Ŧ              |           |          |  |  |  |  |  |

**STEP 3:** 

Read the letter to the household. This letter explains the meal application and answers questions for the current school year. You may print this letter. Select NEXT

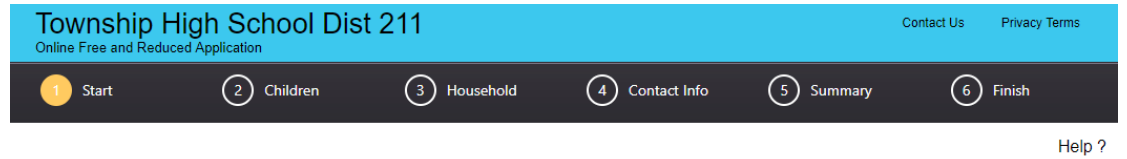

#### Letter to Household (Use the scrollbar to view the entire letter) - PRINT

| Township High School District 211                                                                                                    | Î   |
|----------------------------------------------------------------------------------------------------|-----|
| July 2018                                                                                                    | - 1 |
| Dear Parent or Guardian:                                                                                                    |     |
| Children need healthy meals to learn. Township High School District 211 offers healthy meals every school day. Breakfast costs \$1.55; lunch costs \$2.45-\$3.00. Your children<br>may qualify for free meals or for reduced-price meals. Reduced-price is 30¢ for breakfast and 40¢ for lunch.<br>To apply for free or reduced-price meals, please complete the Household Eligibility Application. We cannot approve an application that is not complete, so be sure to fill out all<br>required information. Complete the online application in full or return the completed hardcopy application to: Director of Food Service, 1750 S. Roselle Road, Palatine, IL<br>60067-7336, (847) 755-6681. |     |
| Your children may qualify for free or reduced-price meals if your household income falls within the limits according to the Federal Income Guidelines Chart inside this application.                                                                                                    | •   |
|                                                                                                    | хт  |
| English •                                                                                                    |     |

**STEP 4:** Enter the name of the **ADULT** household member who is completing the application. Next

| Township High S<br>Online Free and Reduced Applica                       | School<br>ation                  | Dist 211                                        |                          |                 |                         | Cont            | act Us      | Privacy / Terms  | Letter    |
|--------------------------------------------------------------------------|----------------------------------|-------------------------------------------------|--------------------------|-----------------|-------------------------|-----------------|-------------|------------------|-----------|
| 1 Start 2 F                                                              | Programs                         | 3 Children                                      | (4) H                    | ousehold        | 5 Contact Info          | 6 Sum           | mary        | 7 Finish         |           |
|                                                                          |                                  |                                                 |                          |                 |                         |                 |             |                  | Help?     |
| I certify (promise)                                                      |                                  |                                                 |                          |                 |                         |                 |             |                  |           |
| that all information on this appli                                       | ication is true                  | and that all income is                          | reported.                |                 |                         |                 |             |                  |           |
| I understand that this information if I purposely give false information | on is given in<br>tion, my child | connection with the re<br>ren may lose meal ber | ceipt of Fede<br>refits. | eral funds, and | I that school officials | may verify (che | ck) the inf | ormation. I am a | ware that |
| Enter the name of ADULT H                                                | IOUSEHOLI                        | D MEMBER COMPL                                  | ETING THE                | E APPLICAT      | ION.                    |                 |             |                  |           |
| Enter first name (required)                                              | Enter last r                     | name (required)                                 | Suffix •                 | Today's Da      | 06/17/2019              |                 |             |                  |           |
| *Deliberate misrepresentation                                            | n of informat                    | ion may subject appl                            | icants to pro            | osecution un    | der applicable State    | e and Federal   | laws.       |                  |           |
|                                                                          |                                  |                                                 |                          |                 |                         |                 | Previous    |                  | lext      |

STEP 5: If any household member receives SNAP or TANF please select yes and enter the case number. If not, select no and select NEXT.

| Township Hig<br>Online Free and Reduced A | Contact Us | Privacy / Terms | Letter    |          |  |       |
|-------------------------------------------|------------|-----------------|-----------|----------|--|-------|
| Start                                     | 2 Children | 4 Contact Info  | 5 Summary | 6 Finish |  |       |
|                                           |            |                 |           |          |  | Help? |

Assistance Programs (Your children can qualify for free meals if any of these apply.)

#### SNAP, TANF or FDPIR Case Number

Do any Household Members (including you) currently participate in one or more of the following assistance programs: SNAP, TANF, or FDPIR? If YES, please enter only one case number below and click NEXT. If NO, click the NEXT button.

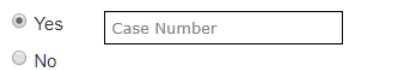

| Previous | Next |
|----------|------|
|          |      |

**STEP 6:** Enter all children in the household, including both students and non-students. If the child is a District 211 student, select yes and complete all fields. If your child is a foster child or homeless please check the appropriate box.

| Township High<br>Online Free and Reduced App                         | School Dist 2                       | 211                      |                                      |          | Contact  | Us Privacy / Te | erms Letter |
|----------------------------------------------------------------------|-------------------------------------|--------------------------|--------------------------------------|----------|----------|-----------------|-------------|
| Start                                                                | 2 Children                          | 4 Contact Info           | 5 Summary                            | (        | 6 Finish |                 |             |
|                                                                      |                                     |                          |                                      |          |          |                 | Help?       |
| Child Household Me<br>List ALL Household Members<br>*Required Fields | embers<br>who are infants, children | a, and students up to ar | d including grade 12                 |          |          |                 |             |
|                                                                      |                                     | Is this a                | Student                              |          |          |                 |             |
| First Name*                                                          | MI Last Name*                       |                          | iistrict?*<br>/es Foster Child<br>lo | Homeless | Migrant  | Runaway He      | ead Start   |
|                                                                      | YY T Select                         | ▼S                       | elect                                | Ŧ        |          |                 |             |
| Add Additional Child                                                 |                                     |                          |                                      |          | P        | revious         | Next        |

**STEP 7:** If the children in your household receive any income, please enter yes and enter the amount in the space provided. If no, please select no and NEXT.

| Township Hig<br>Online Free and Reduced A                                                                                                   | Contact Us                                                                                                    | Privacy / Terms                          | Letter                                      |                                |                                                  |                              |        |  |  |
|----------------------------------------------------------------------------------------------------|----------------------------------------------------------------------------------------------------|------------------------------------------|---------------------------------------------|--------------------------------|--------------------------------------------------|------------------------------|--------|--|--|
| Start                                                                                                    | 2 Children                                                                                                    | 3 Househol                               | d 👍 Con                                     | tact Info                      | 5 Summary                                        | 6 Finish                     |        |  |  |
|                                                                                                    |                                                                                                    |                                          |                                             |                                |                                                  |                              | Help?  |  |  |
| Income Earned b                                                                                                    | by Students and C                                                                                                    | hildren                                  |                                             |                                |                                                  |                              |        |  |  |
| Sometimes children in th<br>- a full-time or part-time<br>- Social Security benefits<br>- money regularly receiv<br>- money from pension, a | Sometimes children in the household earn or receive income. Some common sources of income for children are:<br>- a full-time or part-time job,<br>- Social Security benefits, if the child is disabled, or is the beneficiary of another person's Social Security benefits,<br>- money regularly received from extended family or friends outside the household, or<br>- money from pension, annuity, or trust. |                                          |                                             |                                |                                                  |                              |        |  |  |
| Do not include infrequen<br>members on this page                                                                                            | t earnings, such as income<br><b>. You will have the oppo</b>                                                                                                    | e from occasional t<br>ortunity to enter | baby-sitting or mowin<br>income for adult h | g lawns. Do no<br>ousehold mer | ot list income for any<br>nbers later in the app | adult household<br>lication. | ł      |  |  |
| Do any CHILDREN in y                                                                                                    | our household receive in                                                                                                    | ncome from any                           | of these sources, o                         | r any other so                 | urces?* 🦲 Yes 🔍 N                                | 0                            |        |  |  |
| Child Name                                                                                                    |                                                                                                    | Income                                   | Frequency                                   |                                | Source                                           | х                            | :      |  |  |
| Does <u>Test Child</u> receiv                                                                                                    | ve income?                                                                                                    | ● Yes 0 No                               |                                             |                                |                                                  |                              |        |  |  |
|                                                                                                    |                                                                                                    | \$.00                                    | How Often                                   | Ŧ                              | Select Source                                    | ▼ H                          | lelp ? |  |  |
|                                                                                                    |                                                                                                    | Does Test Child r                        | eceive income from a                        | any other sourc                | ce? ○Yes ○No                                     |                              |        |  |  |
|                                                                                                    |                                                                                                    |                                          |                                             |                                |                                                  |                              |        |  |  |
|                                                                                                    |                                                                                                    |                                          |                                             |                                |                                                  |                              |        |  |  |

**STEP 8:** Enter the names of all Adult members living in your household. DO NOT include the children already listed. Select NEXT.

| alleauy listeu. Select MEAT.                                                                                                    |                                                                                                    |                                                                                             |                                                |                                          |                     |
|----------------------------------------------------------------------------------------------------|----------------------------------------------------------------------------------------------------|---------------------------------------------------------------------------------------------|------------------------------------------------|------------------------------------------|---------------------|
| Township High School Dist                                                                                                    | 211                                                                                                    |                                                                                             | Contact Us                                     | Privacy / Terms                          | Letter              |
| Start 🕑 Programs 😔                                                                                                    | Children (5) Conta                                                                                                    | t Info 6 Summary                                                                            | 7 Finish                                       |                                          |                     |
|                                                                                                    |                                                                                                    |                                                                                             |                                                |                                          | Help?               |
| Adult Household Members and Ir                                                                                                    | icome                                                                                                    |                                                                                             |                                                |                                          |                     |
| List all other Household Members (including your<br>benefits, a household is defined as a group of pec<br>- grandparents or other extended family member<br>- Also include people that are not currently living | self), not listed on the 'Child<br>ople, related or unrelated, tha<br>s that are living with you<br>with you, but are only away | information' page. Remembe<br>t usually live together and sl<br>on a temporary basis, like: | r, for the purposes of<br>nare income and expe | applying for schoo<br>nses. Don't forget | ol meal<br>: about: |
| <ul> <li>kids that are away at college,</li> <li>members of your family that are in the military,</li> </ul>                                                                                                    | and are deployed.                                                                                                    |                                                                                             |                                                |                                          |                     |
| PLEASE MAKE SURE THAT THE FIRST NAME I<br>household members, not listed on the 'Child<br>*Required Fields                                                                                                    | LISTED HERE IS THE NAME<br>Information Page', regard                                                                            | OF THE ADULT COMPLET<br>less of age or whether the                                          | ING THIS APPLICAT<br>ey earn or receive ir     | <mark>ION.</mark> Include all<br>ncome.  | other               |
| 1 First Name* Last Na<br>Test Test                                                                                                    | ame*                                                                                                    |                                                                                             |                                                |                                          |                     |
| Add Additional Household Member                                                                                                    |                                                                                                    |                                                                                             |                                                |                                          |                     |
|                                                                                                    |                                                                                                    |                                                                                             | Previou                                        | sNe                                      | ext                 |

## **STEP 9:** Enter income information for all adult household members.

| Township Hig<br>Online Free and Reduced A | Contact Us | Privacy / Terms | Letter         |           |          |       |
|-------------------------------------------|------------|-----------------|----------------|-----------|----------|-------|
| Start                                     | Children   | 3 Household     | 4 Contact Info | 5 Summary | 6 Finish |       |
|                                           |            |                 |                |           |          | Help? |

#### Income Earned by Adults and Other Household Members

For each person listed, mark whether that person receives income. If yes, then enter the income amount, frequency, and income source. Please note that all amounts should be current, gross income. Gross income means all money earned or received before deductions such as income taxes, social security taxes, and insurance premiums. You should not report net income, which is the amount of money received in a pay check.

| Household Member Name                   | Income                       | Frequency                       | Source            |
|-----------------------------------------|------------------------------|---------------------------------|-------------------|
| Does <u>Test Parent</u> receive income? | ● Yes ○ No                   |                                 |                   |
|                                         | \$.00                        | Every two weeks 🔻               | Earnings • Help ? |
|                                         | Does Test Parent receive inc | come from any additional source | s? ◎ Yes ◎ No     |
|                                         |                              |                                 |                   |

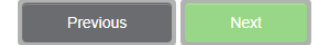

**STEP 10:** Enter the last four digits of your SSN or if you do not have one, check "I do not have a SSN". Enter household address, phone number, and email. Select NEXT.

| Township High School Dist 211<br>Online Free and Reduced Application                               |                                                                              |                                                                    |                                                                 |                                                              | Privacy / Terms                               | Letter          |
|----------------------------------------------------------------------------------------------------|------------------------------------------------------------------------------|--------------------------------------------------------------------|-----------------------------------------------------------------|--------------------------------------------------------------|-----------------------------------------------|-----------------|
| Start 🧧                                                                                            | Children                                                                     | Household                                                          | 4 Contact Info                                                  | 5 Summary                                                    | 6 Finish                                      |                 |
|                                                                                                    |                                                                              |                                                                    |                                                                 |                                                              |                                               | Help?           |
| Adult Signer Informa                                                                               | tion                                                                         |                                                                    |                                                                 |                                                              |                                               |                 |
| Please provide the last four die<br>If that person does not have a                                 | gits of the Social Securi<br>Social Security numbe                           | ity number for the person<br>r, please check the box               | n that signed at the begin<br>below labeled 'I don't hav        | ning of the application (*<br>e a SSN'.                      | Test Parent).                                 |                 |
| *XXX - XX -                                                                                        |                                                                              |                                                                    |                                                                 |                                                              |                                               |                 |
| I don't have a SSN Privac                                                                          | y / Terms                                                                    |                                                                    |                                                                 |                                                              |                                               |                 |
| Note: United States citizenship or<br>programs are not subject to<br>apply for or receive school n | immigration status is not a<br>public charge consideratior<br>neal benefits. | condition of eligibility for fre<br>n. In other words, you will no | e and reduced price benefits.<br>ot be deported, denied entry t | The non-cash benefits recei<br>to the country, or denied per | ved through the schoo<br>manent status becaus | l meal<br>e you |
| Please enter your contact infor                                                                    | mation so that we can                                                        | reach you in case there a                                          | are any issues with your a                                      | application.                                                 |                                               |                 |
| Mailing Address                                                                                    | Apt # City                                                                   | Sta                                                                | ate                                                             | Zip Code                                                     |                                               |                 |
| Work Phone                                                                                         | Home or Cell Phone                                                           | Email Addre                                                        | SS                                                              | ]                                                            |                                               |                 |
|                                                                                                    |                                                                              |                                                                    |                                                                 | Previo                                                       | us                                            | ext             |

**STEP 11:** Enter demographic information. This section is optional. Select Next.

| Township High School Dist 211 Online Free and Reduced Application |          |           |              | Contact Us | Privacy / Terms | Letter |
|-------------------------------------------------------------------|----------|-----------|--------------|------------|-----------------|--------|
| Start                                                             | Children | Household | Contact Info | 5 Summary  | 6 Finish        |        |
|                                                                   |          |           |              |            |                 | Help?  |
|                                                                   |          |           |              |            |                 |        |

### **OPTIONAL - Children's Racial and Ethnic Identities**

We are required to ask for information about your children's race and ethnicity. This information is important and helps to make sure we are fully serving our community. Responding to this section is optional and does not affect your children's eligibility for free or reduced price meals.

# Ethnicity (select one): Hispanic or Latino Not Hispanic or Latino

#### Race (check one or more):

| American Indian or Alaska Native          |
|-------------------------------------------|
| Asian Asian                               |
| Black or African American                 |
| Native Hawaiian or other Pacific Islander |
| White                                     |
|                                           |
| _                                         |
|                                           |

Next

**STEP 12:** Review the Summary Page to ensure information submitted is correct. Changes can be made by selecting the "Change" option in the Right-hand corner of each section. Once information is verified, select NEXT

| Township High School Dist 211 Online Free and Reduced Application |                                               |                             |                            |                             | Privacy / Terms | Letter |
|-------------------------------------------------------------------|-----------------------------------------------|-----------------------------|----------------------------|-----------------------------|-----------------|--------|
| Start                                                             | Children                                      | Household                   | Contact Info               | 5 Summary                   | 6 Finish        |        |
|                                                                   |                                               |                             |                            |                             |                 | Help?  |
| Summary & I                                                       | Review                                        |                             |                            |                             |                 |        |
| Please review the in<br>Township High Sch                         | nformation and verify that it<br>ool Dist 211 | is correct. Make any modifi | cations necessary by using | the link next to each secti | on.             |        |

# **STEP 13:** Read the information and certify all information given is accurate. Select NEXT.

| Online Free and Red                         |                                                                                                    | it 211                                              |                             | Contact Us                      | Privacy / Terms    | Le    |
|---------------------------------------------|----------------------------------------------------------------------------------------------------|-----------------------------------------------------|-----------------------------|---------------------------------|--------------------|-------|
| Start                                       | Children                                                                                                    | Household                                           | Contact Info                | Summary                         | 6 Finish           |       |
|                                             |                                                                                                    |                                                     |                             |                                 |                    | He    |
| Almost fin                                  | ished! (You must comp                                                                                                    | lete to submit your applicati                       | on)                         |                                 |                    |       |
| Certify* that all                           | information on this application                                                                                                    | on is correct to the best of m                      | iy knowledge.               |                                 |                    |       |
| *I construction of the state                | this information is given in c                                                                                                    | opposition with the receipt of                      | Codevel forede and thet a   |                                 | abook) the informe |       |
| am aware that if I p<br>applicants to prose | purposely give false information solution and a solution and a sol | tion, my children may lose n<br>te and Federal law. | neal benefits. Deliberate m | isrepresentation of information | ation may subject  | tion. |

**STEP 14:** Select either YES or NO for district officials to share eligibility info from this application for waiver of school fees for District 211 students listed on the application. This section is optional.

| Township High School Dist 211<br>Online Free and Reduced Application                                                   |                          |                                 | Contact Us                | Privacy / Terms   | Letter |
|----------------------------------------------------------------------------------------------------|--------------------------|---------------------------------|---------------------------|-------------------|--------|
| Start Children 🕑 He                                                                                                    | ousehold 🛛 🛃             | Contact Info                    | Summary                   | 6 Finish          |        |
|                                                                                                    |                          |                                 |                           |                   | Help?  |
|                                                                                                    |                          |                                 |                           |                   |        |
|                                                                                                    |                          |                                 |                           |                   |        |
| ADDITIONAL BENEFITS: This section does not need to be                                                                  | be completed to rece     | eive free or reduced pr         | ice meal benefits         |                   |        |
| YES! I DO want school officials to share information from my<br>Board Policy JN, for the children listed on this form. | Household Eligibility Ap | pplication with District Office | cials for Waiver or Defer | ral of School Fee | es per |
| NO! I DO NOT want information from my Household Eligibility<br>shared                                                  | Application shared with  | h any of these programs.        | If you check NO, your in  | nformation will n | ot be  |
| Parent/Guardian Signature: Test Parent                                                                                 | Signature Dat            | e: 07/05/2018                   | Previous                  | Finis             | h      |

STEP 15: The application has been submitted. Parents/Guardians will receive a letter in the mail with an explanation of benefits once the application is processed.
This page may be printed to verify submission. <u>A student's eligibility is NOT determined and final until the application is processed at the district office.</u>

Questions? Contact the food & nutrition office at 847-755-6681

| 2018-2019<br>Township High<br>Online Free and Reduced Applic                                                           | School Dist                                                | 211                                         |                           | Contact Us          | Privacy / Terms | Letter |
|----------------------------------------------------------------------------------------------------|------------------------------------------------------------|---------------------------------------------|---------------------------|---------------------|-----------------|--------|
| Start                                                                                                    | Children                                                   | Household                                   | Contact Info              | Summary             | <b>Finish</b>   |        |
| Thank You for Submit<br>Your Confirmation Numb<br>Please Print this for your<br>Email Address<br>Confirm Email Address | ting your Applica<br>er is 553571875<br>records. If you wo | t <b>ion!</b><br>ould like it e-mailed to y | rou please fill in your e | mail address below. |                 | Help?  |
| Send Confirmation<br>Based on the information                                                                          | n you have provide                                         | d your eligibility status                   | is                        |                     |                 |        |

## NOT ELIGIBLE

Final status is pending after reviewing your application. Thank You for using the Online Application Process **Your eligibility determination will not be immediate.** 

Until your application is processed please prepare to fund your child's meals

If you have further questions please contact the District Child Nutrition Office.